## How to Log In and Find Your eCLASS Course Pages: When Enrolled at One School

- 1. Open an internet browser.
- 2. Go to gcpsk12.org.
- 3. Select **My eCLASS** in the top right corner.

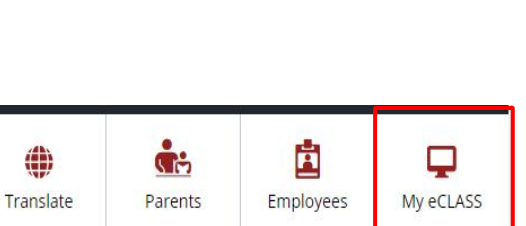

>

Q

I want to ...

SCHOOLS

4. Enter username and password.

Note: Password change prompt may appear if a first-time sign-on for the year.

5. Click Sign In.

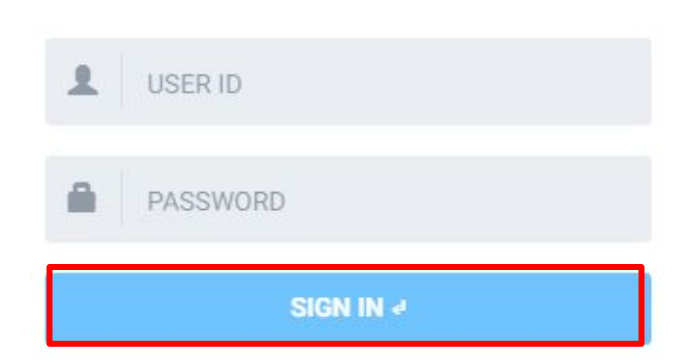

## 6. In the Student Portal, **notice**:

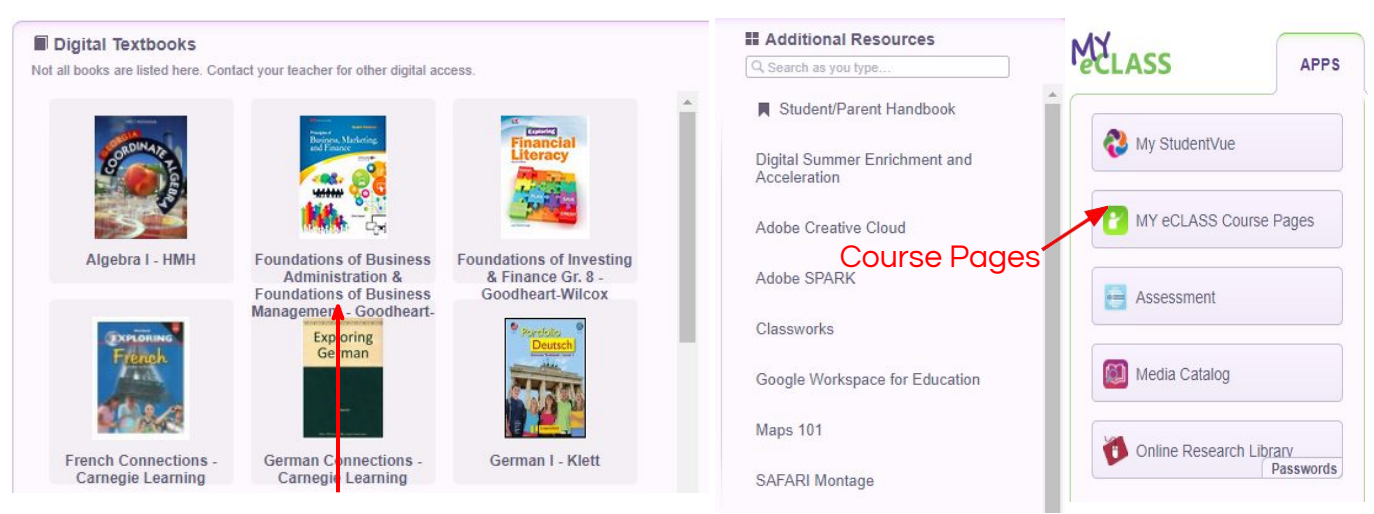

Student Textbooks

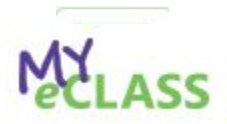

7. Click on MY eCLASS Course Pages.

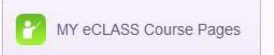

There are two different ways to access a teacher's course page:

## **Option 1:**

- 1. At the top of the page, click the "waffle" icon.
- Click on the teacher's name to open their course 2. page.

| 201 | 8 Aaron.A HOMEROOM                    | 4 |
|-----|---------------------------------------|---|
| 201 | 8 Aaron.A KINDERGARTEN CORE           | Ą |
| 201 | 8 Barker.J GENERAL MUSIC              | ł |
| 201 | 8 Buice.C ELEMENTARY VISUAL ARTS      | Ą |
| 201 | 8 Franks.L K-5 SPECIALS LANGUAGE ARTS | Ą |
| 201 | 8 Hoover.C K-5 SPECIALS MATH          | Ą |
| 201 | 8 Tontillo.M ELEMENTARY HEALTH AND PE | 1 |

## **Option 2:**

- Scroll down on the page to the My Courses list. 1.
- This is the current list of available courses. Click on the **teacher's name** to open 2. their course page.

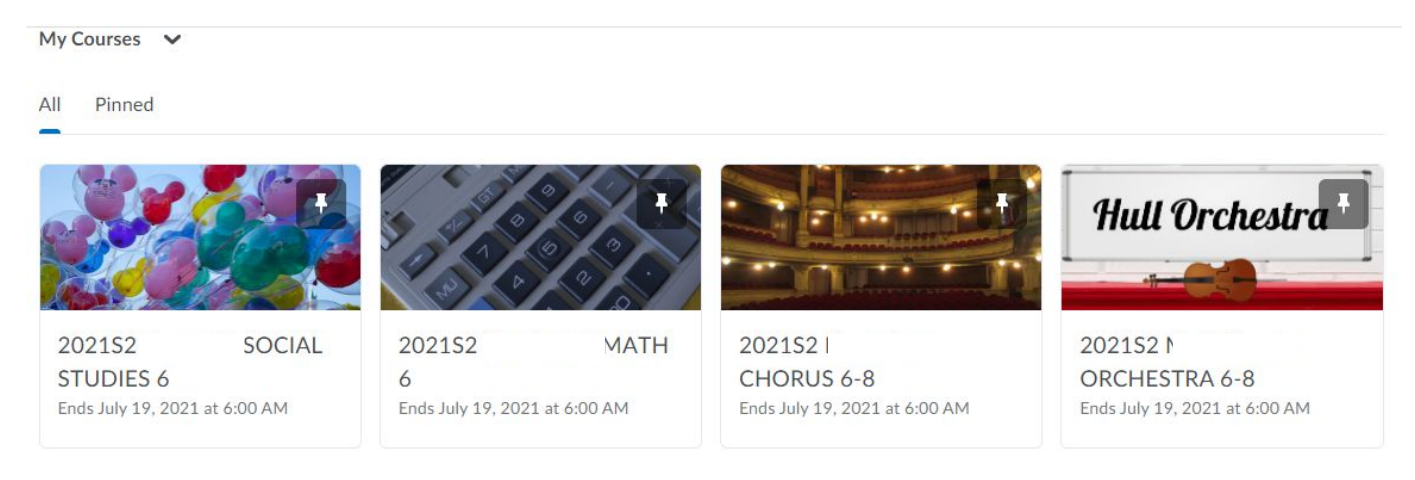